for Windows95

## インターネットの設定確認方法(1)

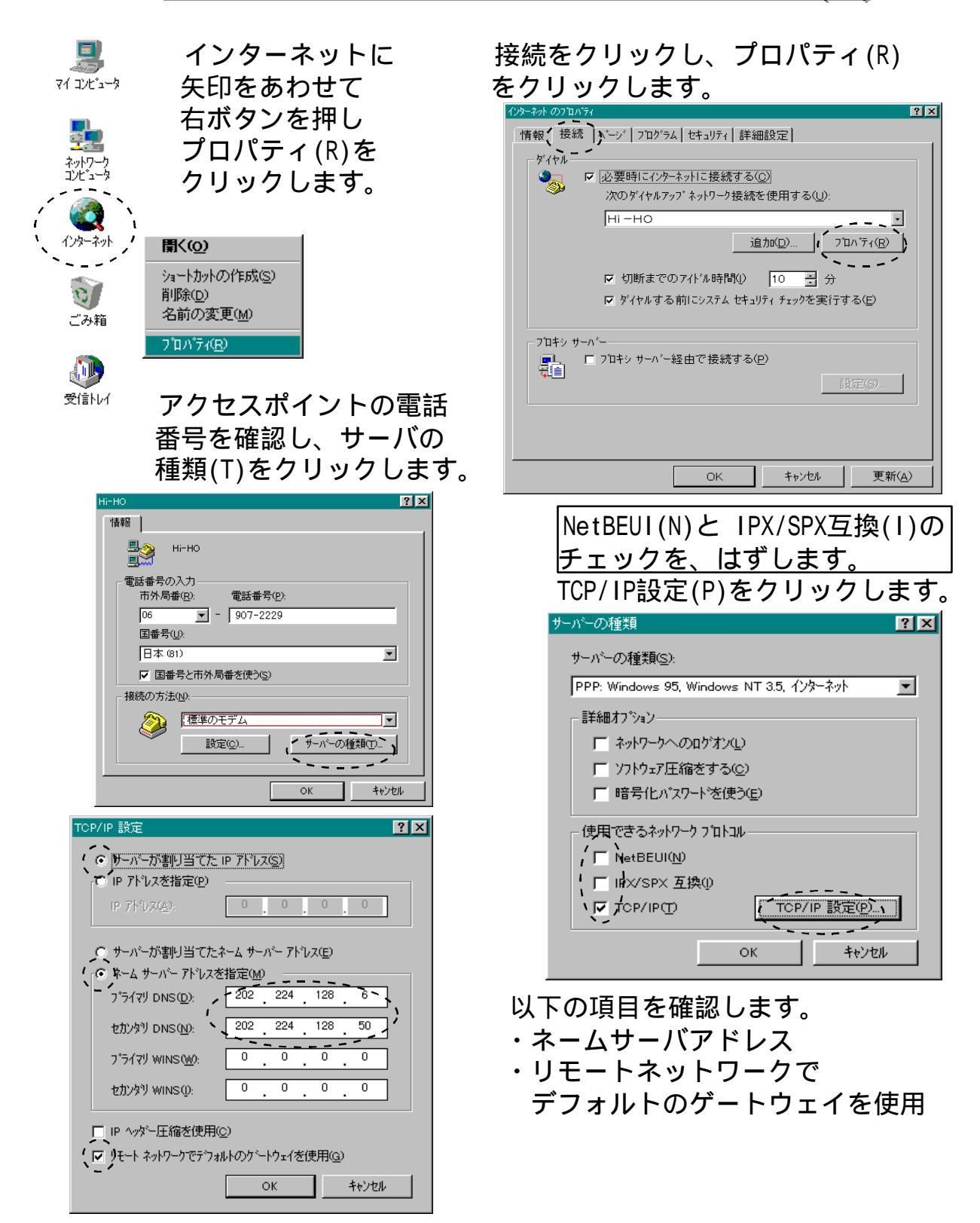

## インターネットの設定確認方法(2)

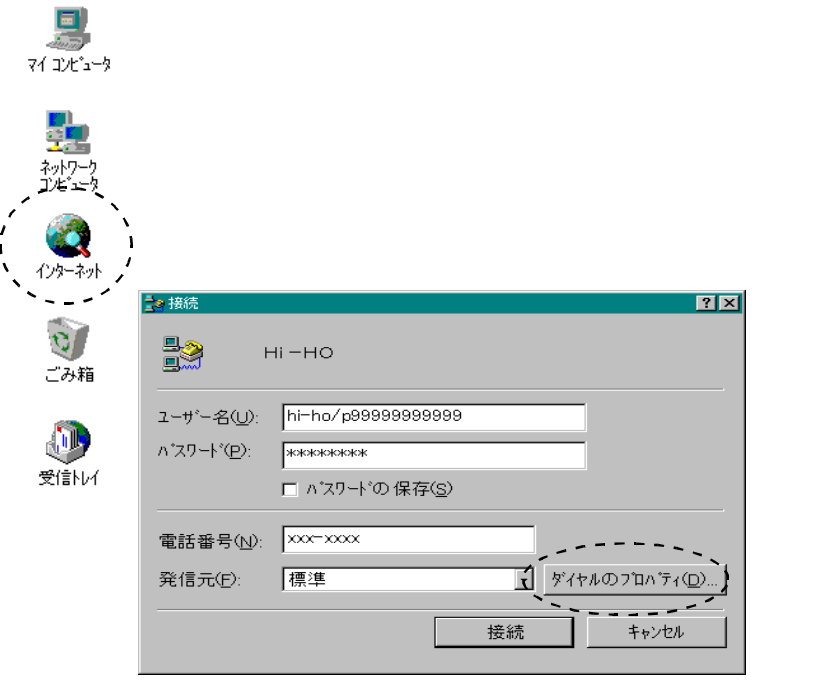

## ダイアルのプロパティ(D) をクリックします。

| <u>֍֏</u> ՠֈՠֈֈՠֈֈՠֈՠֈՠֈՠֈՠֈՠֈՠֈՠֈՠֈՠֈՠֈՠֈՠֈՠֈՠֈ |               |        | ? X              |
|--------------------------------------------------|---------------|--------|------------------|
| 所在地情報                                            |               |        |                  |
| 所在地                                              |               |        |                  |
| 登録名( <u>D</u> ):                                 | 標準            | ▼ 新規心… | 削16余( <u>R</u> ) |
| 市外局番( <u>C</u> ):                                | 06            |        |                  |
| 国番号(1):                                          | 日本 (81)       | •      |                  |
|                                                  |               |        |                  |
|                                                  | · · +         |        | <u>،</u>         |
| 外線発信番亏(Q):                                       |               | 長距離    | ·                |
| 「 通話カートを使用                                       | 用する(山):       |        | 変更(出)            |
| ┌── キャッチホン機能を                                    | 解除するための番号(W): |        | -                |
| ダイヤル方法: (                                        |               | MIZO ) |                  |
| □□□□□<br>■話番号:                                   |               | '      |                  |
| <b>_</b>                                         | 000 0000      |        |                  |
|                                                  |               |        |                  |
|                                                  |               | ОК     | キャンセル            |

以下の項目を確認します。

- ・市外局番
- ・国番号
- ・外線発信番号の設定

通常は、入力の必要はありません。 0発信が必要な時などに 設定し ます。

| • | トーン、パルスの設定       |
|---|------------------|
|   | トーン…プッシュ回線(ピポパポ) |
|   | パルス…ダイアル回線(ジリジリ) |